somos ccop •

## Manual de Cadastro de produtores

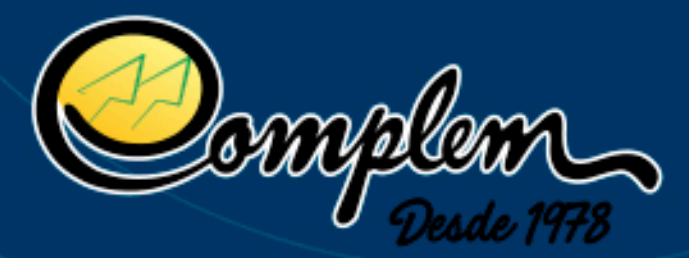

## **Produtor Rural**

Durante as etapas de Declaração de Rebanho e Vacinação contra Raiva, será perguntado se a propriedade é produtora de leite, se deseja compartilhar suas informações sanitárias e, em caso afirmativo, com quais estabelecimentos. Essa informação pode ser alterada a qualquer momento pelo acesso do produtor ao Sidago.

Abaixo são explicadas as duas formas de alteração/atualização dessas informações:

Caso o produtor queira incluir novas empresas, alterar as informações ou cancelar as autorizações, deverá acessar o Sidago no site:

https://sidago.agrodefesa.go.gov.br/application/index/login e seguir os seguintes passos:

Acessar o menu pelo ícone no canto superior esquerdo. Ir até a aba Cadastros Agropecuários > Autorização para Compartilhar Dados.

| <ul> <li>Defesa Vegetal</li> <li>Financeio</li> <li>Cadastros Agropecuários</li> <li>Aplicadores de Agrotóxico e</li> <li>Preparadores de Calda</li> <li>Autorização para Compartilhar Dados</li> <li>Dectaração de Dados Cadastrais</li> <li>Dectaração de Dados Cadastrais</li> <li>Dectaração de Dados Cadastrais</li> <li>Pressoa</li> <li>Propriedade - Granja Avícota</li> </ul> | G. Chamado     B. Detesa Animal   | Pressoa                        | • Proprieda                    | • |  |
|----------------------------------------------------------------------------------------------------|-----------------------------------|--------------------------------|--------------------------------|---|--|
| <ul> <li>Aplicadores de Agretóxico e</li> <li>Preparadores de Agretóxico e</li> <li>Preparadores de Calda</li> <li>Autorização para Compartilhar Dados</li> <li>Declaração de Dados Cadastrais</li> <li>Lavouras</li> <li>Pressoa</li> <li>Propriedade - Granja Avícota</li> </ul>                                                                                                    | Detesa Vegetal     Setesa Vegetal | Cadastros Agropecuários        |                                |   |  |
| Preparadores de Calida<br>- Autorização para Compartilhar Dados<br>- Declaração de Dados Cadastrais<br>- Lavouras<br>- Pressoa<br>- Prepriedade<br>- Propriedade - Granja Avícota                                                                                                    | ★ Fiscalização                    | Aplicadores de Agrotóxico e    |                                |   |  |
| Declaração de Dados Cadastrais     Declaração de Dados Cadastrais     Lavouras     Pessoa     Produtor Interestadual     Propriedade     Propriedade     Propriedade                                                                                                    | Passaporte                        | Preparadores de Calda          | -                              |   |  |
| Lavouras     Pessoa     Produtor Interestadual     Propiedade     Propiedade     Propiedade     Propiedade                                                                                                    |                                   | Declaração de Dados Cadastrais |                                |   |  |
| Pessoa     Produtor Interestadual     Propriedade     Propriedade - Granja Avícola                                                                                                    |                                   | Lavouras                       | <ul> <li>Relatórios</li> </ul> |   |  |
| Produtor Interestadual     Propriedade     Propriedade - Granja Avícola                                                                                                    |                                   | Pessoa                         |                                |   |  |
| Propriedade     Propriedade - Granja Avícola                                                                                                    |                                   | Produtor Interestadual         |                                |   |  |
| Propriedade - Granja Avicola                                                                                                    |                                   | Propriedade                    |                                |   |  |
|                                                                                                    |                                   | Propriedade - Granja Avícola   |                                |   |  |
|                                                                                                    |                                   |                                |                                |   |  |

Clicando no ícone com três pontinhos, será possível cancelar a autorização a qualquer momento. A tela de autorizações será apresentada da seguinte forma:

|         | SIDA                         | GO V4.2.1700 (bunce sheat bidga agrodelesa pa gev br)    |                                           |          |                      |          | Contraction     Contraction     Contracti |
|---------|------------------------------|----------------------------------------------------------|-------------------------------------------|----------|----------------------|----------|----------------------------------------------------------------------------------------------------|
| A Inici | o > Cadastros.Agro           | pecuários > Autorização para Compartilhar Dados > Listar | PESQUISAR                                 | LISTAGEM |                      |          |                                                                                                    |
|         |                              |                                                          |                                           |          |                      |          |                                                                                                    |
|         | Propriedade<br>FAZENCA BARRA | Tipo Autorização<br>Laticino - Va Declaração             | Data/Hora Astorização<br>06/05/2024 13.05 |          | Responsivel          | Situação | e i                                                                                                    |
|         |                              |                                                          |                                           |          | Cancelar Autorização |          | 101                                                                                                    |

O produtor selecionará para qual de suas propriedades (caso possua mais de uma) será feito o consentimento e com qual(is) empresa(s) autoriza o compartilhamento. Após clicar em Salvar, as informações serão atualizadas.

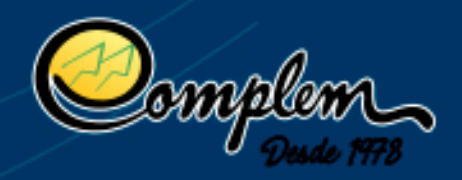

| cio > Gadastros Agropecuarios > Auto                        | orização para Compartilhar Dados > Inserir                                                       |  |
|-------------------------------------------------------------|--------------------------------------------------------------------------------------------------|--|
|                                                             |                                                                                                  |  |
| Indique os Estabelecimentos com os qu                       | ais deseja compartilhar os seus dados.                                                           |  |
| Ao indicar o estabelecimento, você con                      | corda em compartilhar com estes, nos termos da Lei n.º 13.709 de 2018, as seguintes informações: |  |
| Nome completo e CPF                                         |                                                                                                  |  |
| <ul> <li>Nome e município da propriedade rura</li> </ul>    |                                                                                                  |  |
| <ul> <li>Regularidade Vacinal de Brucelose e F</li> </ul>   | laiva                                                                                            |  |
| <ul> <li>Informações relativas a focos ou riscos</li> </ul> | sanitários em sua propriedade rural                                                              |  |
|                                                             |                                                                                                  |  |
| Tipo de Autorização                                         |                                                                                                  |  |
|                                                             | Y                                                                                                |  |
|                                                             |                                                                                                  |  |
| Propriedade Consentidora *                                  |                                                                                                  |  |
| Selecione                                                   | ·                                                                                                |  |
|                                                             |                                                                                                  |  |
| Adicionar Empresa(s) ④                                      |                                                                                                  |  |
|                                                             |                                                                                                  |  |
|                                                             |                                                                                                  |  |
| Autorizo o Compartilhamento dos Dados?*                     |                                                                                                  |  |
| Não                                                         | v                                                                                                |  |
|                                                             |                                                                                                  |  |
|                                                             |                                                                                                  |  |

Quando atualizadas, as informações estarão disponíveis para as empresas indicadas pelo produtor, que poderão acessá-las.

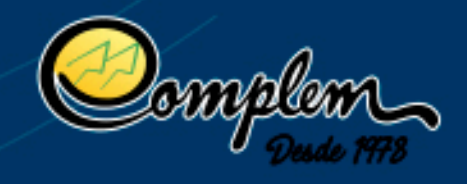